# 4. 2 公募型指名競争入札方式 目次

| ·募型指名競争入札方式            | 16    |
|------------------------|-------|
| 1 < 技術資料を提出する >        | 4 -16 |
| 2 <技術資料受付票を表示する>       | 4 -25 |
| 3 <指名通知書(非指名通知書)を表示する> |       |

## 修正履歴

| 年月日       | 項目                  | 内容                     |
|-----------|---------------------|------------------------|
| H18. 3.14 | 新規作成                |                        |
| H26. 3.24 | 4.2.1<技術資料を提出する>    | 添付できるファイルの容量が合計で2MBまで  |
|           |                     | に変更になったことにより画面を差し替え、説明 |
|           |                     | を変更しました。               |
| R 7. 3.28 | 4.2.1<技術資料を提出する>    | 印刷に関する説明を変更しました。       |
|           | 4.2.2<技術資料受付票を表示す   | 画面サンプルを差し替えました。        |
|           | る>                  |                        |
|           | 4.2.3 < 指名通知書(非指名通知 |                        |
|           | 書)を表示する>            |                        |

# 4. 2 公募型指名競争入札方式

## 4. 2. 1 <技術資料を提出する>

### 調達案件一覧の表示

対象となる案件を検索し、調達案件一覧に表示させます。

| 🚈 CALS/EC - Microsoft Intern                               | et Explorer                                                                 |                                                                           |                                       |          |              |              |      |     |          |      |                     |                               | - 🗆 ×    |
|------------------------------------------------------------|-----------------------------------------------------------------------------|---------------------------------------------------------------------------|---------------------------------------|----------|--------------|--------------|------|-----|----------|------|---------------------|-------------------------------|----------|
| ここには選択した<br>発注機関(市町村)                                      |                                                                             |                                                                           | 2006年03,                              | ∃02⊟ 13⊡ | 時09分         |              | 岐阜   | 県市町 | 1村共同     | 電子入村 | モシステ                | Д                             | Ø        |
| 名が表示されます                                                   | 2                                                                           | 日子入札シスラ                                                                   | テム検証機能                                | 能 説明     | 腰求           |              |      |     |          |      |                     |                               |          |
| <ul> <li>調達案件検索</li> <li>調達案件一覧</li> <li>入札状況一覧</li> </ul> | 調達機関(部局) 行政管理<br>資格者番号 02<br>受注者番号 02<br>住所 岐<br>商号又は名称 岐<br>代表者氏名 岐        | 2部<br>01000000000000<br>0100100000000<br>阜市企業住所01<br>阜市で素名称01<br>阜市で素名称01 | 1                                     | 調達案      | 8件一覧         |              |      |     |          | 口時   | 表示<br>全紧<br>2006 0: | 家件<br>家件数<br>到<br>新表示<br>3001 | 1-1<br>1 |
|                                                            |                                                                             |                                                                           | ····································· | •/       | 1041340/8    | IN COM       | du / |     | Q40 X 40 |      | 2000.0              | 5.02 1                        | 0.00     |
|                                                            | 調速案件情報                                                                      | 入礼し技                                                                      | 1.罗加女帝唯言中;<br>衛资料/参加表明                | 書        | 相名通知/5<br>受得 | 2改改製加<br>發電器 | ш/   |     | 技術は      | 皇案書  |                     | 関す                            | 企業       |
|                                                            | 番<br>号 副速案件名称                                                               | 方式 提出                                                                     | 再提出 受付票                               | 通知書 通    | 油書 提出        | 再提出          | 受付票  | 提出  | 再提出      | 受付票  | 通知書                 | 文言                            | 71       |
| ○ 業務終了                                                     | <u>             テスト4号/市町村シ<br/>ステムテスト案件(公<br/><u>             東指名)</u> </u> | 公寨里 提出                                                                    |                                       |          |              |              |      |     |          |      |                     |                               |          |

#### 操作説明

対象とする「調達案件名称」行一「入札参加資格確認申請/技術資料/参加 表明書 提出」列の、**提出ボタン①**をクリックします。

# 公募型指名競争入札技術資料提出画面の表示

| 🚈 CALS/EC - Microsoft Inter | net Explorer                                                                              |
|-----------------------------|-------------------------------------------------------------------------------------------|
| ここには選択した<br>発注機関(市町村)       | 2006年03月02日 13時09分 岐阜県 市町村共同 電子入札システム                                                     |
| 名が表示されます                    | 電子入札システム検証機能 脱明要求                                                                         |
|                             |                                                                                           |
| ○ 調達案件検索                    |                                                                                           |
| • 調達案件一覧                    | 平成18年03月02日                                                                               |
| ◎ 入札状況一覧                    |                                                                                           |
|                             | ○○市長 様                                                                                    |
|                             | 資格者番号 02010000000005                                                                      |
|                             | 1日 PT 岐阜市企業1日7701<br>商号又は名称 岐阜市企業名称01                                                     |
|                             | 代表者氏名 岐阜市代表者氏名01                                                                          |
|                             | 公募型指名競争入札技術資料                                                                             |
|                             |                                                                                           |
|                             | ト記の調達案件に係る技術資料を提出します。                                                                     |
|                             | なお、成年被後見人及び被保佐人並びに破産者で復権を得ない者でないこと並びに添付書類の内容に                                             |
|                             | ついては事実と相違ないことを誓約します。                                                                      |
|                             | 記                                                                                         |
|                             | (調達案件)                                                                                    |
|                             | 1.調達案件番号 02010800000120050592<br>2.調達案件名称 テスト4号/市町村システムテスト案件(公募指名)                        |
|                             | 3. 公告日 平成18年03月01日                                                                        |
|                             | (道紋集)                                                                                     |
|                             |                                                                                           |
|                             | 企業体名称                                                                                     |
|                             | 氏名 岐阜市テスト名1                                                                               |
|                             | 部署名 岐阜市テスト部署1                                                                             |
|                             | 住所 岐阜市テスト住所1                                                                              |
|                             | 電話番号 000-000-0000                                                                         |
|                             | E-mail [mail@mail.p                                                                       |
|                             |                                                                                           |
|                             | 添付資料 3 3                                                                                  |
|                             | 表示 参照                                                                                     |
|                             | 削除                                                                                        |
|                             | ※ 添付資料の送付可能サイズは 2MB以内です。<br>ファイルの選択は1行毎に行って下さい。<br>尚、添付ファイルは、ウィルスチェックを最新版のチェックデータで行って下さい。 |
|                             | (JV構成員) ⑦                                                                                 |
|                             | 資格者番号:出資比率 種成員違加 資格者番号 出資比率                                                               |
|                             | 179/4-54-48///<br>接成自動設                                                                   |
|                             | 5 <u>6</u>                                                                                |
|                             |                                                                                           |
|                             |                                                                                           |
|                             | 「「「日日日日日日日日日日日日日日日日日日日日日日日日日日日日日日日日日日日                                                    |
| 0 常政教フ                      |                                                                                           |
| 未伤粒」                        |                                                                                           |

#### 操作説明

公募型指名競争入札技術資料を作成・提出します。

- 1. JV として参加するのか、単独で参加するのか確認してください。
  - JV として参加する場合、JV 参加①にチェックし、企業体名称②を入力します。
  - 続いて JV 構成を入力します。構成員業者の資格者番号⑤、出資比率⑥を 入力し構成員追加ボタン⑦をクリックしてください。この操作を全構成業 者について行ってください。その際、必ずご自分の資格者番号・出資比率 も登録してください。

※資格者番号は16桁で入力します(利用者登録申請時に入力した9桁の番号 に、システムで自動付番される番号を含めて16桁となります)。自社の資格者 番号は、公募型指名競争入札技術資料画面や調達案件一覧等で確認できます。 他構成員の資格者番号は、他構成員のICカードでシステムにログインした際 に、同様の画面から確認できます。

- ・ 単独で参加する場合、JV 参加①、企業体名称②、資格者番号⑤、出資比 率⑥には何も入力しないでください。
- 2. 添付資料の追加を行います。
  - 参照ボタン③をクリックして、添付資料を指定します。続いて、添付資料
     追加ボタン④をクリックします。添付資料が複数ある場合は、同様の操作
     を繰り返し添付を行ってください。
- 3. 提出内容確認ボタン⑧をクリックします。

#### <u>項目説明</u>

(連絡先)

| JV 参加            | : JV 参加の場合、このチェックボックスをチェックします。  |
|------------------|---------------------------------|
| 企業体名称            | :JV 参加の場合、企業体名称を入力します。(60 文字以内) |
| 氏名               | :連絡先氏名を入力します。                   |
| 部署名              | :連絡先部署名を入力します。                  |
| 住所               | :連絡先住所を入力します。                   |
| 電話番号             | :連絡先電話番号を入力します。                 |
| E-Mail           | : 連絡先 E メールアドレスを入力します。          |
| ( <b>JV</b> 構成員) |                                 |

資格者番号 : JV 参加の場合、資格者番号を入力します。出資比率 : JV 参加の場合、出資比率を入力します。

提出内容確認ボタン:提出内容確認画面に移動します。 戻るボタン:調達案件一覧画面に戻ります。

※ 連絡先について

- 各市町村より当該案件について連絡等がある場合、連絡先に 入力された担当者、電話番号等に連絡が行きます。
- 連絡先 E メールについては、各種通知書が発行される際に、
   ここで入力されたアドレス宛に通知書発行のお知らせメールが発信されます。
- 連絡先を変更したい場合、この画面で変更して申請書を提出 してください。ここでの変更内容は当該案件に限って有効に なります。

※ J V の参加申請について

- JVとして参加される場合、JV構成企業のうち、ICカード 利用者登録している代表構成員の企業のカードを使用して参 加申請を行ってください。なお、入札・見積に関する権限に ついての委任状を書面にて提出してください。
- 参加申請後の各作業(指名(非指名)通知書の確認、入札書の提出等)は、参加申請時に使用された企業のICカードを使用して作業を行ってください。
- ・ J V参加チェック、企業体名称を入力されないと、参加申請 時に使用された IC カードの所有企業の単独での参加申請と みなされますので注意してください。

※ 添付資料について

 添付できるファイルの容量は合計で2MBまでです。2MB を超える場合やファイル形式については、各市町村の指示内 容に従ってください。

## 公募型指名競争入札技術資料の内容確認

| 🚈 CALS/EC - Microsoft Interr                                       | met Explorer                                                          |   |
|--------------------------------------------------------------------|-----------------------------------------------------------------------|---|
| ここには選択した<br>発注機関(市町村)                                              | 2006年03月02日 13時10分 岐阜県 市町村共同 電子入札システム                                 | Ø |
| 名が表示されます                                                           | <u>電子入札システム 検証機能 説明要求</u>                                             |   |
| ○ 調達案件検索                                                           |                                                                       | - |
| <ul> <li>         · 調達案件一覧         ·         ·         ·</li></ul> | 平成18年03月02日                                                           |   |
|                                                                    | 〇〇市長 様                                                                |   |
|                                                                    | · 2.2.2.2.2.2.2.2.2.2.2.2.2.2.2.2.2.2.2.                              |   |
|                                                                    | 1月18日留ち 02010000000000000000000000000000000000                        |   |
|                                                                    | 商号又は名称 岐阜市企業名称01                                                      |   |
|                                                                    | 代表者氏名 岐阜市代表者氏名01                                                      |   |
|                                                                    | 公募型指名競争入札技術資料                                                         |   |
|                                                                    | 下記の調達案件に係る技術資料を提出します。                                                 |   |
|                                                                    | なお、成年被後見人及び被保佐人並びに破産者で復権を得ない者でないこと並びに添付書類の内容に<br>ついては事実と相違ないことを誓約します。 |   |
|                                                                    | 記                                                                     |   |
|                                                                    | (調達案件)                                                                |   |
|                                                                    | 1.調達案件番号 02010800000120050592                                         |   |
|                                                                    | 2.調達案件名称 テスト4号/市町村システムテスト案件(公募指名)                                     |   |
|                                                                    | 3. 公 告 日 平成18年03月01日                                                  |   |
|                                                                    |                                                                       |   |
|                                                                    | 添付資料                                                                  |   |
|                                                                    | C:¥Documents and Settings¥Administrator¥My Documents¥内訳書¥サンブル添付書類.xls |   |
|                                                                    | (連絡先)                                                                 |   |
|                                                                    | 部署名 岐阜市テスト部署1                                                         |   |
|                                                                    | 氏名 岐阜市テスト名1                                                           |   |
|                                                                    | 住所 岐阜市テスト住所1                                                          |   |
|                                                                    | 電話番号 000-0000                                                         |   |
|                                                                    | E-Mail mail.jp                                                        |   |
|                                                                    |                                                                       |   |
|                                                                    |                                                                       | _ |
| 0 業務終了                                                             | <u>دا</u>                                                             | Ŀ |
| L Switters                                                         |                                                                       |   |

## 操作説明

内容を確認した後、**提出ボタン**①をクリックします。 これで公募型指名競争入札技術資料が提出されます。

※ この画面で提出ボタンをクリックすると、実際の提出処理が行われますのでご 注意ください。

印刷ボタン:公募型指名競争入札技術資料印刷用画面が表示されます。

(印刷方法については、3.8<帳票を印刷する>を参照してください) 提出ボタン:技術資料を提出します。

戻るボタン:前画面に戻ります。

### 公募型指名競争入札技術資料受信確認通知の表示

| 🚈 CALS/EC - Microsoft Interr                                      | net Explorer                                                   |   |
|-------------------------------------------------------------------|----------------------------------------------------------------|---|
| ここには選択した<br>発注機関(市町村)                                             | 2006年03月02日 13時10分 岐阜県 市町村共同 電子入札システム                          | Ø |
| 名が表示されます                                                          | 電子入札システム 検証機能 説明要求                                             |   |
| <ul> <li>         ・調達案件検索         ・         ・         ・</li></ul> | 資格者番号 02010000000005<br>商号又は名称 岐阜市企業名称01<br>代表者氏名 岐阜市代表者氏名01 様 |   |
|                                                                   | 公募型指名競争入札技術資料受信確認通知                                            |   |
|                                                                   | 技術資料は下記の内容で正常に送信されました。                                         |   |
|                                                                   | 記                                                              |   |
|                                                                   | 調達案件番号 02010800000120050592<br>調達案件名称 テスト4号/市町村システムテスト案件(公募指名) |   |
|                                                                   | 申請日時 平成18年03月02日13時10分                                         |   |
|                                                                   | 印刷を行ってから、調達案件一覧ボタンを押下してください<br>印刷                              |   |
| ○ 業務終了                                                            |                                                                |   |

#### 操作説明

公募型指名競争入札技術資料がサーバに送信されたことを示す「公募型指名競 争入札技術資料受信確認通知」が表示されます。

これで公募型指名競争入札技術資料の提出は完了です。

※ <u>公募型指名競争入札技術資料受信確認通知は一旦閉じると再度表示すること</u> <u>はできませんので注意してください。</u>

印刷を行う場合は、**印刷ボタン①**をクリックし、印刷用画面を表示してから印 刷してください。印刷完了後、**調達案件一覧ボタン②**をクリックすると、調達案 件一覧画面に戻ります。

※ <u>印刷はブラウザの機能を使って行ってください。**印刷ボタン①**をクリックし</u> ただけでは印刷されません。

印刷ボタン : 印刷用画面を表示します。 調達案件一覧ボタン: 調達案件一覧を表示します。

# 公募型指名競争入札技術資料受信確認通知の印刷

| 🗅 about:blank - プロファイル 1 - Micro | osoft Edge             |                      |                 | - 0         | × |
|----------------------------------|------------------------|----------------------|-----------------|-------------|---|
| i about: <b>blank</b>            |                        |                      |                 |             |   |
|                                  |                        |                      |                 |             |   |
|                                  |                        |                      |                 |             |   |
| 資格者番号                            | 0201000000000005       |                      |                 |             |   |
| 商号又は名称                           | 岐阜市企業名称O               | 1                    |                 |             |   |
| 代表者氏名                            | 岐阜市代表者氏名               | 601 様                |                 |             |   |
|                                  |                        |                      |                 |             |   |
| 公                                | <b>晏</b> 型指名 <u></u> 宽 | <b>尹人</b> 札技術貸料受信储   | 認通知             |             |   |
|                                  | 技術資料。                  | は下記の内容で正常に送信されました。   |                 |             |   |
|                                  |                        | 記                    |                 |             |   |
|                                  |                        |                      |                 |             |   |
|                                  | 調達案件番号                 | 02010800000120050592 |                 |             |   |
|                                  | 調達案件名称                 | テスト4号/市町村システムテスト案件(2 | 公募指名)           |             |   |
|                                  | 申請日時                   | 平成18年03月02日 13時10分   | 一 戻る            | Alt+左矢      |   |
|                                  |                        |                      | ○ 最新の情報に更新      | Ctrl+       | R |
|                                  |                        |                      | 2名前を付けて保存       | Ctrl+       | s |
|                                  |                        |                      | 0 印刷            | Ctrl+       | P |
|                                  |                        |                      | ▲ 音声で読み上げる      | Ctrl+Shift+ | U |
|                                  |                        |                      | ☞ ページをコレクションに追加 |             | • |
|                                  |                        |                      | 🖻 共有            |             |   |
|                                  |                        |                      | ページのソース表示       | Ctrl+       | U |
|                                  |                        |                      | ↓ 開発者ツールで調査する   |             |   |

#### 操作説明

印刷用画面上でマウスを右クリックするとメニュー①が表示されます。

メニューの**印刷②**をクリックすると印刷プレビュー画面が表示されますので 印刷を行ってください。

印刷終了後、×ボタン③をクリックして印刷用画面を閉じます。

※印刷方法については、3.8<帳票を印刷する>にも記載されています。

# 4.2.2 <技術資料受付票を表示する>

提出した技術資料が受理されると、技術資料受付票が発行されます。

### 調達案件一覧の表示

対象となる案件を検索し、調達案件一覧に表示させます。

| 🖉 CALS/EC - Microsoft Intern                                     | rnet Explorer                                                                                                    |
|------------------------------------------------------------------|----------------------------------------------------------------------------------------------------|
| ここには選択した<br>発注機関(市町村)                                            | 2006年03月02日 13時35分 岐阜県 市町村共同 電子入札システム                                                                                                    |
| 名が表示されます                                                         | 電子入札システム 検証機能 説明要求                                                                                                    |
| <ul> <li>□ 調達案件検索</li> <li>○ 調達案件一覧</li> <li>○ 入札状況一覧</li> </ul> | <b>調達案件一覧</b><br>調達機関(部局) 行政管理部 表示案件 1-1<br>資格者番号 020100000000005 全案件数 1<br>受注者番号 020100100000005 <b>マンド</b>                                                                     |
|                                                                  | 住所 岐阜市企業住所01 最新表示 員                                                                                                    |
|                                                                  | 商亏以13名称 岐阜市企業名称01<br>代表者氏名 岐阜市代表者氏名01 最新更新日時 2006.03.02 13:35                                                                                                    |
|                                                                  | 調達案件情報         入札参加资格確認申請/         指名通知/見核依範通知/         技術提案書         関         企業           フロパ         技術変科/参加表明書         党領確認         サロパ         サロパ         サロパ         サロパ |
|                                                                  | 番<br>号 引速案件名件 方式 提出 再提出 受付票 通知書 通知書 提出 再提出 受付票 提出 再提出 受付票 通知書 <sup>文</sup> <del>7</del> /<br>書                                                                                   |
|                                                                  | 1     元2人4号/市町村シ<br>ステムテスト案件公     公募型<br>指名     表示     表示     東示                                                                                                    |
|                                                                  |                                                                                                    |
|                                                                  |                                                                                                    |
|                                                                  |                                                                                                    |
|                                                                  |                                                                                                    |
| ○ 業務終了                                                           |                                                                                                    |

### 操作説明

対象とする「調達案件名称」行-「入札参加資格確認申請/技術資料/参加表明書 受付票」列の、**表示ボタン①**をクリックします。

# 技術資料受付票の確認

| 🖉 CALS/EC - Microsoft Interne                                     | rt Explorer                                                                                           |                    | - 🗆 × |
|-------------------------------------------------------------------|----------------------------------------------------------------------------------------------------|--------------------|-------|
| ここには選択した<br>発注機関(市町村)                                             | 2006年03月02日 13時36分                                                                                    | 岐阜県 市町村共同 電子入札システム | Ø     |
| 名が表示されます                                                          | 電子入札システム 検証機能 説明要求                                                                                    |                    |       |
| <ul> <li>         ・調達案件検索         ・         ・         ・</li></ul> | 資格者番号 02010000000005<br>住所 岐阜市企業住所01<br>在号ロビタ数 岐阜市企業20501 000ま長                                       | 平成18年03月02日        |       |
|                                                                   | 代表者氏名 岐阜市代表者氏名01 槎                                                                                    |                    |       |
|                                                                   | 社 生 次 判 平 八 西                                                                                         |                    |       |
|                                                                   | 仅例具件文门示                                                                                               |                    |       |
|                                                                   | 下記の調達案件について下記の日時に受領しました。                                                                              |                    |       |
|                                                                   | ₽.<br>                                                                                                |                    |       |
|                                                                   | 受領番号 020108000001200505921101000002<br>調達案件番号 02010800000120050592<br>調達案件名称 テスト4号/市町村システムテスト案件(公募指名) |                    |       |
|                                                                   | 受付日時 平成18年03月02日13時25分                                                                                |                    |       |
| ○ 業務終了                                                            | 印刷 保存                                                                                                 |                    |       |

### 操作説明

技術資料受付票の内容を確認します。

確認後、**戻るボタン①**をクリックすると調達案件一覧画面に戻ります。

印刷を行う場合は、**印刷ボタン**をクリックし、印刷用画面を表示してから印刷 してください。

※ <u>印刷はブラウザの機能を使って行ってください。**印刷ボタン**をクリックした</u> だけでは印刷されません。

印刷ボタン:技術資料受付票印刷用画面を表示します。

(印刷方法については、3.8<帳票を印刷する>を参照してください) 保存ボタン:技術資料受付票保存ウインドウを表示します。

(保存方法については、3.9<帳票を保存する>を参照してください) 戻るボタン:調達案件一覧を表示します。

# 4.2.3 <指名通知書(非指名通知書)を表示する>

提出された技術資料に対し審査が終了すると、指名通知書または非指名通知書が発行 されます。

#### 調達案件一覧の表示

対象となる案件を検索し、調達案件一覧に表示させます。

| 🚈 CALS/EC - Microsoft Intern                                      | net Explorer                                                                                                    |
|-------------------------------------------------------------------|----------------------------------------------------------------------------------------------------|
| ここには選択した<br>発注機関(市町村)                                             | 2006年03月02日 14時24分 岐阜県 市町村共同 電子入札システム 🧭                                                                                                    |
| 名が表示されます                                                          | <u>電子入札システム 検証機能 説明要求</u>                                                                                                    |
| <ul> <li>         ・調達案件検索         ・         ・         ・</li></ul> | <b>調達 案件 一覧</b><br>調達 機関(部局) 行政管理部 表示案件 1-1                                                                                                    |
|                                                                   | 資格者番号 020100000000005 全案件数 1                                                                                                    |
|                                                                   | 受注者番号 020100100000005 3 3 2 2 2 2 2 2 2 2 2 2 2 2 2 2 2 2 2                                                                                                    |
|                                                                   | 任所 岐阜市企業任所07<br>商号又は名称 岐阜市企業名称01                                                                                                    |
|                                                                   | 代表者氏名 岐阜市代表者氏名01 最新更新日時 2006.03.02 14:24                                                                                                    |
|                                                                   | 調速案件修報         入札参加资格確認申請/         指名通知/見続依頼通知/         技術提案書         周         企業           調速案件修報         入札         技術資料/参加表明書         受領確認         は         10.7 |
|                                                                   | 番<br>号 引は文字件名称 方式 提出 再提出 受付票 通知書 通知書 提出 再提出 受付票 提出 再提出 受付票 通知書 通知書 2 () () () () () () () () () () () () ()                                                           |
|                                                                   | 1     デスト4号/市町村シ<br>ステムテスト案件公     公務型<br>指名     表示     表示     表示     変更                                                                                               |
|                                                                   |                                                                                                    |
|                                                                   |                                                                                                    |
|                                                                   |                                                                                                    |
|                                                                   |                                                                                                    |
|                                                                   |                                                                                                    |
|                                                                   |                                                                                                    |
|                                                                   |                                                                                                    |
| ◎ 業務終了                                                            |                                                                                                    |

#### 操作説明

対象とする「調達案件名称」行-「入札参加資格確認申請/技術資料/参加表明書 通知書」列の、**表示ボタン①**をクリックします。

※ 指名通知書または非指名通知書が発行されていない案件には、表示ボタン が表示されません。

### 指名通知書(非指名通知書)の確認

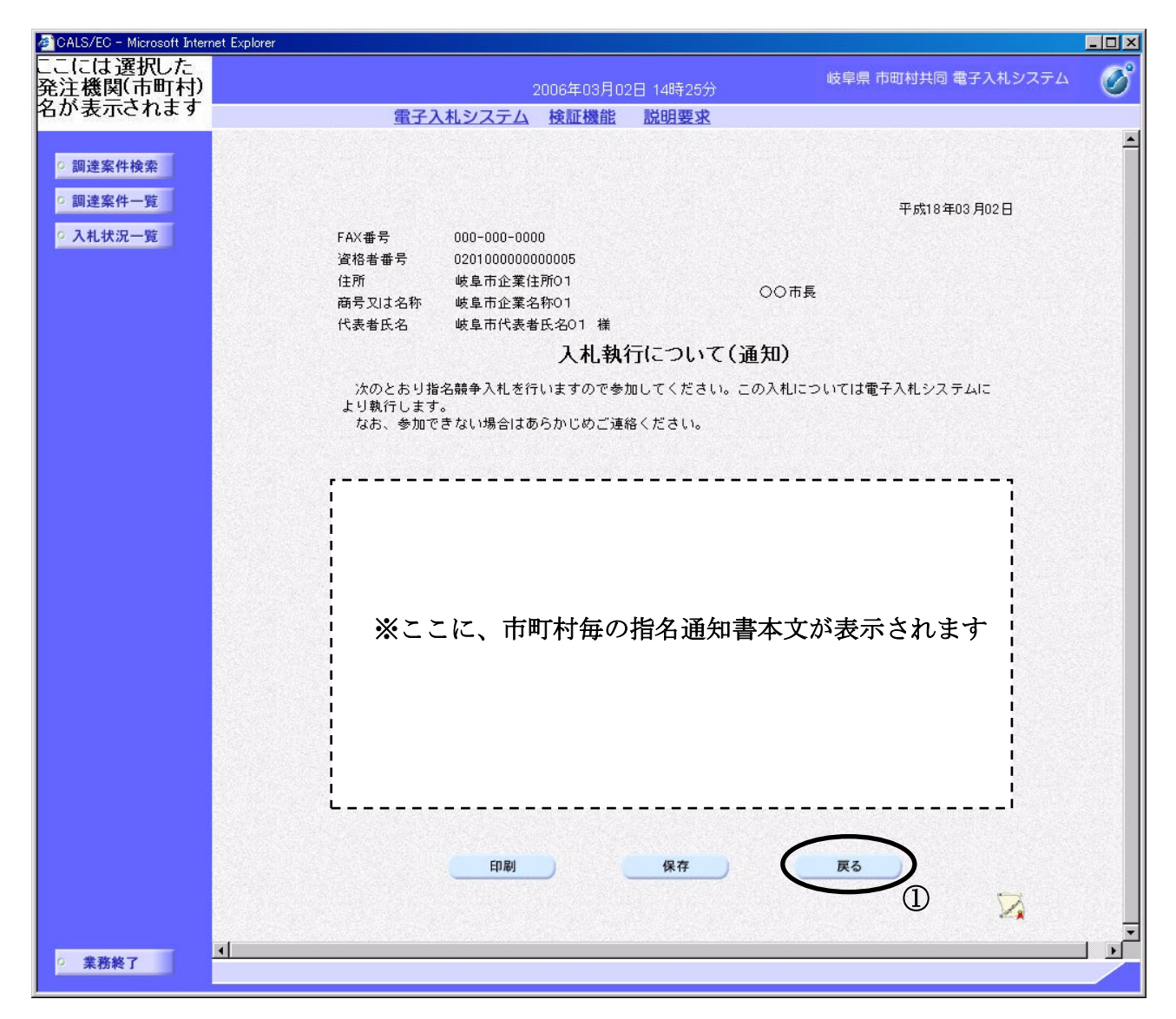

※ 指名通知書の場合の例

#### 操作説明

指名通知書(非指名通知書)の内容を確認します。 確認後、**戻るボタン①**をクリックすると調達案件一覧画面に戻ります。

印刷を行う場合は、**印刷ボタン**をクリックし、印刷用画面を表示してから印刷 してください。

※ <u>印刷はブラウザの機能を使って行ってください。**印刷ボタン**をクリックした</u> だけでは印刷されません。

印刷ボタン:指名通知書(非指名通知書)印刷用画面を表示します。 (印刷方法については、3.8<帳票を印刷する>を参照してください) 保存ボタン:指名通知書(非指名通知書)保存ウインドウを表示します。 (保存方法については、3.9<帳票を保存する>を参照してください) 戻るボタン:調達案件一覧画面に戻ります。

※ 非指名通知書の場合、次のような画面になります。

| CALS/EC - Microsoft Intern | et Explorer                                                                                                    |   |
|----------------------------|----------------------------------------------------------------------------------------------------|---|
| ここには選択した<br>発注機関(市町村)      | 2006年03月02日 14時31分 岐阜県 市町村共同 電子入札システム                                                                                                    | B |
| 名が表示されます                   | 電子入札システム 検証機能 説明要求                                                                                                    |   |
| ○ 調達案件検索                   |                                                                                                    | • |
|                            | 平成18年03月02日                                                                                                    |   |
| ◎調達案件一覧                    | FAX番号 888-8888                                                                                                    | 3 |
| • 入札状況一覧                   | 資格者番号 020100000000003                                                                                                    |   |
|                            | 住所 岐阜市企業住所03 〇〇市長                                                                                                    |   |
|                            | 商号又は名称 岐阜市企業名称03                                                                                                    | 8 |
|                            | 代表者氏名 岐阜市代表者氏名03 様                                                                                                    |   |
|                            | 非指名通知                                                                                                    |   |
|                            | F記の調理条件について、F記の争項に該当するため負任を指名しないこととされましたので<br>通知します。<br>なお、このことについて不服がある場合はその理由について説明を求めることが出来ます。<br>この説明を求める場合は、下記期限までに岐阜県建設CALS/EC電子入札システム、又は、書面<br>〈様式は自由〉にその旨を記載し提出してください。 |   |
|                            | 記                                                                                                    |   |
|                            | 調達案件番号 02010800000120050592                                                                                                    |   |
|                            | 調達案件名称 テスト4号/市町村システムテスト案件(公募指名)                                                                                                    |   |
|                            | 説明請求期限 平成18年03月03日                                                                                                    |   |
|                            | 非指名理由 食社については、提出した技術資料の総合的な評価について、他社<br>が比較優位であったため、指名しないこととしたものです。                                                                                                    |   |
|                            | 印刷 保存 戻る                                                                                                    |   |
|                            |                                                                                                    | - |
| ○ 業務終了                     | ۹<br>                                                                                                    | • |